## **Midterm Grading in Self-Service**

1. Access the "Faculty Links" card in OneTech and use the scroll bar to locate and click "Midterm Grades."

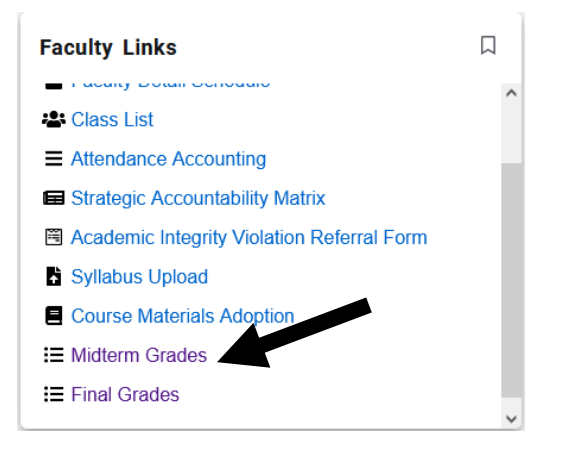

2. Make sure you are on the Midterm Grades tab.

| Faculty Grade Entry • Midterm Grades |              |   |        |  |  |  |  |
|--------------------------------------|--------------|---|--------|--|--|--|--|
|                                      |              |   |        |  |  |  |  |
| Faculty Grade Entry                  |              |   |        |  |  |  |  |
| raculty Grade Entry                  |              |   |        |  |  |  |  |
| Midterm Grades                       | Final Grades |   |        |  |  |  |  |
| My Courses                           |              |   |        |  |  |  |  |
| Grading Status                       | \$ Subject   | ¢ | Course |  |  |  |  |
| Not Started                          | TECH - TECH  |   | 1001   |  |  |  |  |
|                                      |              |   |        |  |  |  |  |

- 3. Locate the course(s) that you need to submit grades for.
- 4. Click on the course you want to grade.
- 5. Use the drop-down menus to enter grades (see screenshot below).

Note: Do not enter anything in the Last Attend Date Section. If a student NEVER attended your course, do not enter a grade, immediately email <u>attendance@atu.edu</u> to report the student as non-attending.

| Faculty Grade Entry                                             |              |               |                                                                                                    |                                   |                         |                           |
|-----------------------------------------------------------------|--------------|---------------|----------------------------------------------------------------------------------------------------|-----------------------------------|-------------------------|---------------------------|
| Midterm Grades                                                  | Final Grades |               |                                                                                                    |                                   |                         |                           |
| My Courses                                                      |              |               |                                                                                                    |                                   |                         | (iii) Search Q            |
| Grading Status                                                  | \$ Subject   | 🗘 Course 🗘    | Section 🗘 Title                                                                                      |                                   | 🗘 Term                  | CRN ^                     |
| Not Started                                                     | TECH - TECH  | 1001          | 014 ORIENTATION TO U                                                                                 | INIVERSITY                        | 202370 - Fall Term 2023 | 70375                     |
| Records Found: 1                                                |              |               | Use the drop-down box                                                                                |                                   |                         | Page 1 of 1 > Per Page 10 |
| Enter Grades                                                    |              |               | to select the grade for each student.                                                                |                                   |                         | (iii) Search Q            |
| Full Name                                                       | ≎ ID         | Midterm Grade | 0                                                                                                    | Last Attend Date                  | Hours Attended          | \$                        |
|                                                                 |              | · · · · ·     |                                                                                                    |                                   |                         |                           |
|                                                                 |              | ~             |                                                                                                    |                                   |                         |                           |
|                                                                 |              | ~             |                                                                                                    |                                   |                         |                           |
|                                                                 |              | ~             |                                                                                                    |                                   |                         |                           |
|                                                                 |              | ~             |                                                                                                    |                                   |                         |                           |
| Records Found: 41                                               |              |               |                                                                                                    |                                   |                         | Page 1 of 2 > Per Page 25 |
|                                                                 |              |               |                                                                                                    |                                   |                         | Save                      |
| 6. After you have completed grading for all pages click "Save." |              |               | Large classes have more than of<br>Submit grades save page 1, the<br>on the second page to enter gra | one page;<br>en click<br>ades for |                         |                           |

page 2.

If you save is successful you will get the following message:

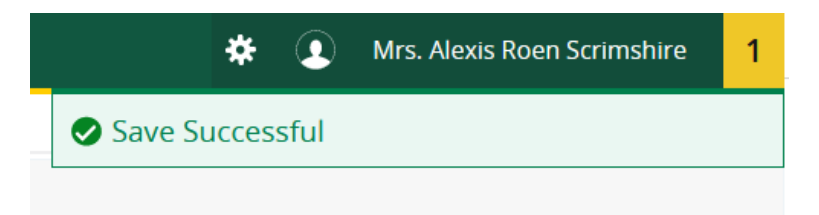

Note: There is only one message in the yellow box on the top right. Your grades are not successfully submitted until you have a "Save Successful" message without any errors.

7. If you have multiple classes, click on the next course you want to grade in the "My Courses" menu at the top.

| Faculty Grade Entry |                |          |         |                            |                         |         |
|---------------------|----------------|----------|---------|----------------------------|-------------------------|---------|
| Midterm Grades      | Final Grades   |          |         |                            |                         |         |
| My Courses          |                |          |         |                            | (iii) Searc             | h Q 🧲   |
| Grading Status      | \$ Subject     | 🗘 Course | Section | title                      | 💲 Term                  | ≎ CRN ^ |
| Not Started         | TECH - TECH    | 1001     | 014     | ORIENTATION TO UNIVERSITY  | 202370 - Fall Term 2023 | 70375   |
| Not Started         | HIST - History | 1903     | TC4     | SURVEY OF AMERICAN HISTORY | 202370 - Fall Term 2023 | 71265   |

If you have questions or need assistance contact: The Office of the Registrar <u>registrar@atu.edu</u> (479) 968-0272